# Access to the VBV Pensionskasse online client's box MeineVBV

### First registration / Online registration

To register for the first time, please click on the button "Zur erstmaligen Registrierung" and fill out the registration form.

| A MEINE VBV-LOGIN                        | Login                                                                                                    |
|------------------------------------------|----------------------------------------------------------------------------------------------------|
| P English Information Die VBV Gruppe ▼ Q | E-Mail-Adresse max.mustermann@email.at                                                                                                    |
|                                          | Passwort                                                                                                    |
| h h                                      | EINLOGGEN >                                                                                                    |
|                                          | Nutzungsbedingungen Passwort vergessen                                                                                                    |
|                                          | Sie sind noch nicht registriert Zur erstmaligen Registrierung                                                                                                    |
|                                          | Wichtiger Hinweis: Zur eindeutigen Identifizierung benötigen wir vor Ihrem ersten Einstieg in Meine<br>VBV eine (einmalige) Registrierung. Ihren Registrierungscode für diese Registrierung finden<br>Pensionskassen-Kunden auf ihrer Information über die Beitrags- und Kapitalentwicklung bzw. auf<br>ihrem Leistungsnachweis - jeweils auf der ersten Seite rechts oben. Kunden der Vorsorgekasse finden<br>den Registrierungscode auf der Kontoinformation rechts oben. |

| ozialversicherungsnummer  | 1234 010150                                                                               | () |
|---------------------------|-------------------------------------------------------------------------------------------|----|
| Registrierungscode        | 123456                                                                                    | 0  |
| E-Mail-Adresse            | max.mustermann@email.at                                                                   |    |
| E-Mail-Adresse bestätigen | max.mustermann@email.at                                                                   |    |
| Passwort wählen           | Ihr neues Passwort                                                                        | 0  |
|                           | Ihr Passwort muss aus mindestens 8 Zeichen bestehen<br>und mindestens 1 Ziffer enthalten. |    |
| Neues Passwort bestätigen | Ihr neues Passwort                                                                        |    |

You have to fill out:

- social security number
- registration code
- email address
- verify your email address
- password

• verify your password and click on "Weiter"

You will find your code on the first page of your last statement regarding development of contribution and capital 2017 or your certificate of achievement.

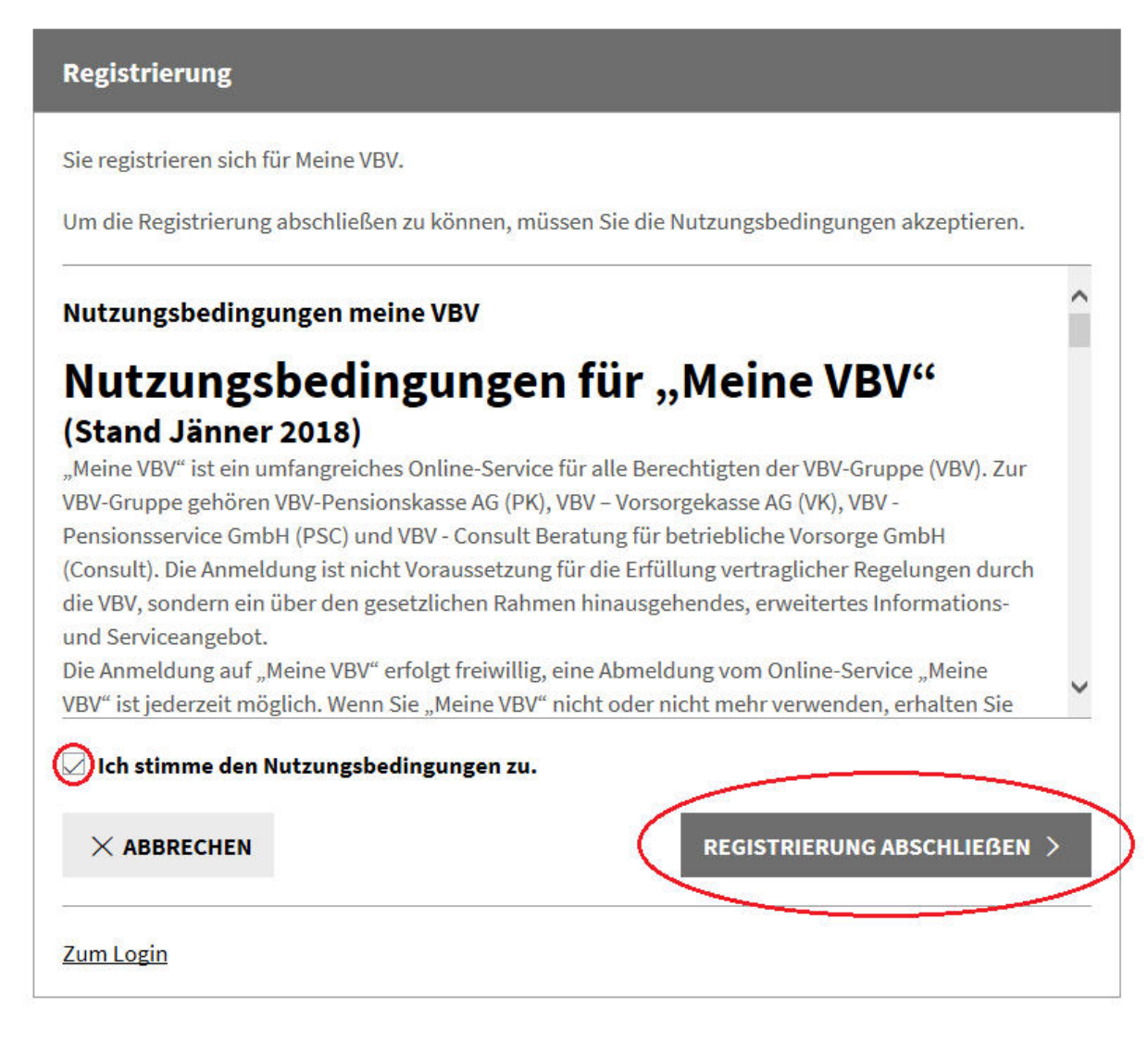

At last you have to accept the terms of use and click on "Registrierung abschließen".

#### Fast geschafft!

Um die Registrierung erfolgreich abzuschließen, müssen Sie Ihre E-Mail-Adresse verifizieren. Wir haben Ihnen dazu eine E-Mail mit einem Link gesendet. Klicken Sie bitte auf diesen Link.

#### Danke für Ihr Interesse am Online-Service Meine VBV!

After your first registration you will receive an email with a link to complete the registration, click on the link.

The procedure is now completed and you are able to log yourself into your personal customer account at any time with **your email-address and your password**.

Please note, that after entering the personal password the registration code and the link "Zur Registrierung" are no longer valid!

## Signup with your personal password (after initial registration)

If you have already assigned a personal password the access to the online client's box **MeineVBV** is only possible with your password (the registration code and the link "Zur Registrierung" are no longer valid).

The signup to the online client's box of the VBV-Pensionskasse **MeineVBV** is carried out with **your email-address and your password.** 

| Login                                             |                                            |                      |                                                   |
|---------------------------------------------------|--------------------------------------------|----------------------|---------------------------------------------------|
| E-Mail-Adresse                                    | max.mustermann@email.at                    |                      | Click on the button                               |
| Passwort                                          |                                            |                      | "                                                 |
|                                                   |                                            | EINLOGGEN >          |                                                   |
| Nutzungsbedingungen Passwor                       | tvergessen                                 |                      |                                                   |
|                                                   |                                            |                      |                                                   |
| Passwort vergessen                                |                                            |                      | Now enter your 10-                                |
| Sie haben Ihr Passwort vergessen?<br>Passwort an. | Bitte füllen Sie folgende Felder aus und f | ordern Sie ein neues | digit social security<br>number (you will find it |
| Sozialversicherungsnummer                         | 1234 010150                                | O                    | on your E-card) and<br>your email-address,        |
| E-Mail-Adresse                                    | max.mustermann@email.at                    | 0                    | and then click on the<br>button "Passwort an-     |

If you forgot your personal password, please follow these steps:

(Please fill in your previously entered email-address.)

🖂 Ich stimme den <u>Nutzungsbedingungen</u> zu.

Zum Login

You will receive an email with a link "Passwort zurücksetzen". Click on the link to complete the registration. Then you will return to the login-mask where you have to fill in your 10-digit social security number and a new password. After confirmation of the new password and after saving of your data the procedure is completed and you are able to log yourself into your personal customer account with your email-address and your password

PASSWORT ANFORDERN >

If you forgot your previously entered email-address or your email-address is no longer valid, please contact us (E-Mail: info@vbv.at, Tel: 01 24010/444). We will send you a new registration code.

fordern".